## Biên soạn nội dung lớp học Tải danh sách thành viên lớp học

Trong trang môn học > nhấp chọn Danh sách thành viên (participants) trong khung bên trái:

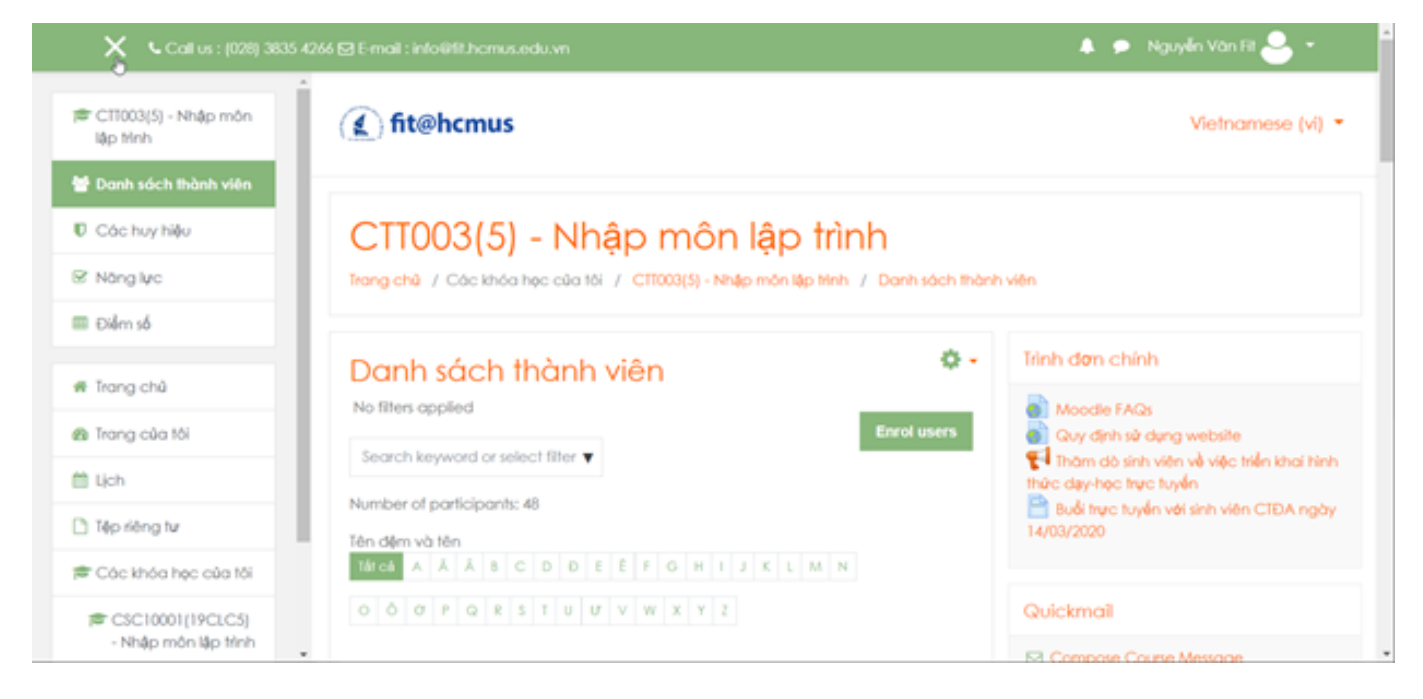

## Đến cuối trang > nhấp chọn Select all users

| 🗙 💪 Call us : (028) 3835 426             | 6 🖾 E-mail : inf |                  |            |             |                       |                    |                         |
|------------------------------------------|------------------|------------------|------------|-------------|-----------------------|--------------------|-------------------------|
| - i                                      | -                | ·                |            | 1           | nhóm                  | ngay               | 000                     |
| CTT003(5) - Nhập môn<br>lập třinh        | e 🔮              | Lê Trần Trúc     | 18127250   | Học<br>viên | Không<br>phân<br>nhóm | 344 ngày 19<br>giờ | Dang haji ding<br>0 0 î |
| Danh sách thành viên                     |                  | Lê Văn Khải      | 18127114   | Học         | Không                 | 1 năm 62           | Dang haşt döng          |
| ác huy hiệu                              |                  | ,                |            | 1           | nhóm                  | ngày               | 000                     |
| glyc                                     |                  |                  |            | 1 2         | 3 в                   |                    |                         |
| im sõ                                    |                  |                  |            |             |                       |                    |                         |
| _                                        | Xem tắt cả       | 48               |            |             |                       |                    |                         |
| ang chủ                                  | 8                | elect all 48 use | ers Select | all users   | on this p             | age Bó chọn tấ     | tcá 🖸                   |
| ang của tôi                              | Vói              | các thàn Pviên   | h được chọ | n Ch        | pn                    |                    | 0                       |
| h                                        |                  |                  |            |             |                       |                    | Enrol users             |
| o riêng tự                               |                  |                  |            |             |                       |                    |                         |
| àc khóa học của tôi                      |                  |                  |            |             |                       |                    |                         |
| CSC10001 (19CLC5)<br>- Nhập môn lập tính |                  |                  |            |             |                       |                    |                         |

Nhấp hộp chọn tại cuối trang > nhấp chọn Microsoft Excel (hoặc chọn loại tập tin khác)

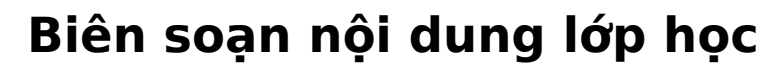

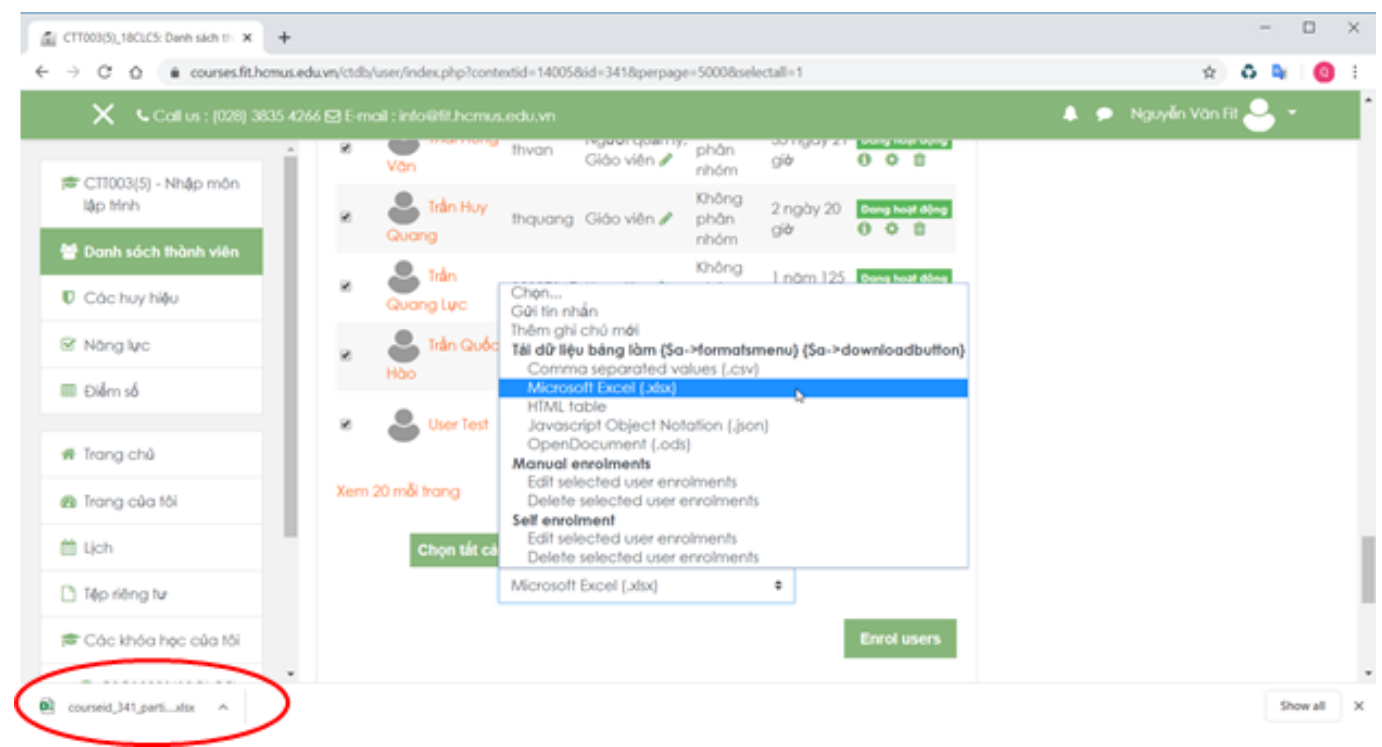

Danh sách sinh viên sẽ được tự động tải về thiết bị dưới dạng một tập tin theo định dạng đã chọn.

ID của\bài: #1028 Tác giả: : Admin Cập nhật lần cuối: 2020-03-18 17:18